## ON!Track

## VERBRUIKSMATERIAAL TOEVOEGEN

- 1. Kies de productgroep waarin het item moet worden toegevoegd. Een nieuw type schroefanker wordt bijvoorbeeld toegevoegd aan de groep "Ankers".
- 2. Het scherm rechts toont alle items die reeds in deze groep in het systeem staan. Klik boven dit overzicht op het plus icoontje met daarnaast "Toevoegen".

| HILT                           |     |                           |     |            |                    |       |                     |   |             | Hilti ON!Track |   |     |                   |         |                                    |
|--------------------------------|-----|---------------------------|-----|------------|--------------------|-------|---------------------|---|-------------|----------------|---|-----|-------------------|---------|------------------------------------|
| Dashboard 1 Locaties TV Assets | ♣ м | edewerkers 🌇 Sjablonen    | R   | apportages |                    |       |                     |   |             |                | T | Q ( | 0<br>Dverdrachten | Hilti O | Eline Reynaers –<br>N!Track Demo A |
|                                | Б   | 3                         | 6   | )          |                    |       |                     |   |             |                |   |     |                   |         |                                    |
| Weergaven                      | T   | Toevoegen a 🕂 Toevoe      | gen | / Wijzigen | Transferred Terrer | ijder | ren                 |   |             |                | x | Ð   | Q Zoek onders     | taano   | e assets                           |
| Alle assets                    |     | Gebruiksvriendelijke naam | τ   | Scancode   | т                  | r     | Alternatieve code T | r | Producent T | Model          |   | τ   | Beschrijving      | τ       | Categorie                          |
| Assetgroepen                   |     | Hamerboor                 |     | 10411475   |                    |       | DEMO329023          |   | Hilti       | TE 7           |   |     | SDS Boorhamer     | s       | Asset                              |
| Kies een assetgroep Q          |     | Combihamer                |     | 10411476   |                    |       | DEMO329804          |   | Hilti       | TE 3-C         |   |     | SDS Boorhamer     | s       | Asset                              |
| Fill Annu annu dachar          |     | Combihamer                |     | 10411478   |                    |       | DEMO238947          |   | Hilti       | TE 3-C         |   |     | SDS Boorhamer     | s       | Asset                              |
| Accu gereedschap               |     | Hamerboor                 |     | 30000514   |                    |       | DEMO2389273         |   | Hilti       | TE 7           |   |     | SDS Boorhamer     | s       | Asset                              |
| Elektrisch gereedschap         |     |                           |     |            |                    |       |                     |   |             |                |   |     |                   |         |                                    |
| Boorhamers (1)                 |     |                           |     |            |                    |       |                     |   |             |                |   |     |                   |         |                                    |
| Breekhamers                    |     |                           |     |            |                    |       |                     |   |             |                |   |     |                   |         |                                    |

Het scherm om de informatie over het item in te vullen, verschijnt. Alle velden met een rode streep zijn verplicht, de overige velden zijn optioneel. Het scherm bestaat uit drie verschillende blokken:

### Blok A: Asset details — alle basisinformatie over de machines

- Categorie: is het item een uniek asset, bulkmateriaal of verbruiksmateriaal
- Scancode: de code van de smart tag
- Alternatieve code: een eigen (gegraveerde) code waar machines van oudsher mee worden geïdentificeerd
- Producent/model/beschrijving: beschrijving van het type materiaal
- Eenheid: hoe wordt het materiaal uitgegeven (per stuk, doos, liter, kg etc.)

| sset toevoegen                   |                                 |                            |     |
|----------------------------------|---------------------------------|----------------------------|-----|
| Assetdetails Aankoopinfor        | matie                           |                            |     |
|                                  |                                 |                            |     |
| Assetdetails                     |                                 |                            |     |
| Categorie                        | Scancode                        | Alternatieve code          |     |
| Verbruiksmiddel                  | Scancode invoeren               | Alternatieve code invoeren |     |
|                                  | Het is verplicht om de scancode | of de                      |     |
| Serienummer                      | Sjabloonnaam                    | Producent                  |     |
| Serienummer zoeken               | Sjabloonnaam zoeken             | Een producent selecteren 👻 |     |
| Wij raden u sterk aan het SN van | het                             |                            |     |
| Model                            | Beschrijving                    | eenheid                    | =1  |
| Voer een model in                | Voer een beschrijving in        | Voer unit in               | 1 m |

# ON!Track

## VERBRUIKSMATERIAAL TOEVOEGEN

### Blok B: Opslag- en voorraaddetails

- 1. Kies de locatie waar het verbruiksmateriaal opgeslagen ligt.
- 2. Pas indien nodig de productgroep aan. Staat deze goed? Dan kan de gekozen groep blijven staan.

| Asset toevoegen                |                                                            |                             | ×          |
|--------------------------------|------------------------------------------------------------|-----------------------------|------------|
| Assetdetails Aankoopinformatie |                                                            |                             |            |
|                                |                                                            |                             | ^          |
|                                |                                                            |                             |            |
| Beheer en opslag details       |                                                            |                             | $\bigcirc$ |
| Selector con locatio           |                                                            | Assetgroep                  | 2          |
| Testtraining (Test)            | Locale loevoegen                                           | Sloop-, nak- en breeknamers |            |
| Aanhanger                      |                                                            |                             |            |
| Akram Achikhi                  |                                                            |                             |            |
| Albert Geenen                  |                                                            |                             |            |
| Alen Mujagic                   | Er zijn geen locaties aan dit verbruiksmateriaal toegekend |                             |            |
| Alexander Beun                 |                                                            |                             |            |

- 3. Geef de actuele voorraad van het artikel in. Let op! Gebruik hier maximaal drie decimalen voor.
- 4. Geef het aantal aan dat minimaal op voorraad moet zijn, bij een lager aantal moet er nieuwe voorraad worden besteld.
- 5. Geef het aantal aan dat maximaal op vorraad mag zijn.
- 6. Ligt het materiaal op een vaste plaats in het magazijn? Geef die locatie dan hier aan.
- 7. De medewerker die verantwoordelijk is voor de opslaglocatie. Deze wordt door het systeem zelf ingevuld.
- 8. Wilt u een melding ontvangen wanneer de actuele voorraad onder de minimale voorraad komt zodat u weet wanneer bij besteld moet worden? Vink dit vakje dan aan.
- 9. Klik op het prullenbak icoon om de regel te verwijderen

| Locatie            | Actuele voorr. | Min voorraad | Maximale vo | Opslaglocatie | Verantwoorde.7 | berichter 8 |  |
|--------------------|----------------|--------------|-------------|---------------|----------------|-------------|--|
| .Testtraining (Tes | 200            | 20           | 250         | Kast 3        | Eline Reynaers | <b>A</b>    |  |

Scroll naar beneden om indien gewenst bijlagen en/of opmerkingen toe te voegen

- 10. Upload hier bijlagen die van toepassing zijn op het verbruiksmateriaal.
- 11. Voeg hier opmerkingen toe (vrij veld).
- 12. Klik om het toevoegen af te ronden en terug te keren naar de overzichtspagina.
- 13. Klik om aankoopinformatie toe te voegen.

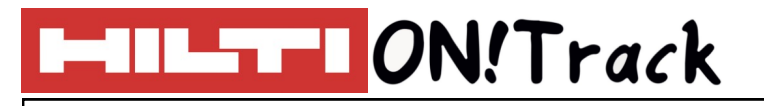

## VERBRUIKSMATERIAAL TOEVOEGEN

| Asset toev                 | oegen             |        |    |                                     |   | × |
|----------------------------|-------------------|--------|----|-------------------------------------|---|---|
| Assetdetails               | Aankoopinformatie |        |    |                                     |   |   |
|                            |                   |        |    |                                     |   |   |
| Bijlagen<br>Zoek een besta | nd om te uploaden | Upload | 10 | Opmerkingen<br>Opmerkingen invoeren | 1 |   |

## VRAGEN EN BIJZONDERHEDEN

### Waar plak ik de code van een verbruiksartikel?

Een verbruiksartikel krijgt een code per type. Dit betekent dat u kunt werken met verschillende opties:

- Een code op de stelling: indien het artikel een vaste plaats in het magazijn heeft, dan kan er een code op de stelling worden geplakt.
- Een scanlijst: u kunt gebruik maken van een lijst met scancodes, waarvandaan u de juiste code kunt scannen.
- De code op de verpakking: gebruikt u altijd hetzelfde type en merk? Dan kunt u ook de code van de verpakking gebruiken. Doe dit echter niet indien u wisselende merken en/of verpakkingen gebruikt, het systeem herkent in dat geval de code niet bij een afwijkende levering.

#### Ik heb het vinkje voor berichten aangevinkt, maar ontvang geen meldingen op mijn dashbord?

Om berichtgeving te kunnen ontvangen, dient de minimale en maximale voorraad in te worden gevuld. Zonder deze aantallen kan het systeem niet rekenen en worden er dus geen meldingen verstuurd.

### Overige vragen? Neem gerust contact op met het Software Support Team van Hilti:

Email: nlteamontrack@hilti.com

Telefoon: 010-5191111